## Памятка для регистрации в «Навигаторе»

- 1. В поисковой строке браузера пишем «Навигатор дополнительного образования Белгородской области» (р31.навигатор.дети). Переходим на сайт навигатора.
- 2. В правой верхней части страницы кнопка «Регистрация»
- 3. Родитель заполняет анкету:

| ЕГИСТРАЦИЯ | вход не по | МНЮ ПАРОЛЬ                        |
|------------|------------|-----------------------------------|
|            |            | Выберите муниципалитет            |
|            |            | ВЫБЕРИТЕ МУНИЦИПАЛИТЕТ            |
|            |            | ВВЕДИТЕ ВАШУ ФАМИЛИЮ              |
|            |            | НАПРИМЕР, ИВАНОВ                  |
|            |            | введите ваше имя                  |
|            |            | НАПРИМЕР, ИВАН                    |
|            |            | введите ваше отчество             |
|            |            | НАПРИМЕР, ИВАНОВИЧ                |
|            |            | ВВЕДИТЕ НОМЕР МОБИЛЬНОГО ТЕЛЕФОНА |
|            |            | В ФОРМАТЕ 9265758439              |
|            |            | BBEAUTE EMAIL                     |
|            |            | НАПРИМЕР, MAIL@MAIL.RU            |
|            |            | ВЫБЕРИТЕ ПАРОЛЬ                   |
|            |            | ВЫБЕРИТЕ ПАРОЛЬ                   |

- 4. Заходим на указанный адрес электронной почты и подтверждаем письмо от системы «Навигатор».
- 5. Входим в личный кабинет на сайте навигатора под созданным логином и паролем.
- 6. В личном кабинете вкладка «Дети»- добавить ребенка. Необходимо ввести Ф.И.О. ребенка, дату рождения.

| ЛИЧНЫЙ КАБИ         | HET           |            |                 |             |                  | В КАТАЛОГ | выход |
|---------------------|---------------|------------|-----------------|-------------|------------------|-----------|-------|
| профиль дети        | ИСТОРИЯ ЗАЯВО | история пр | осмотров с      | отложено па | РОЛЬ             |           |       |
| BBE,DITTE GAMINTINO |               | введите    | BBE, DITTE VINN |             | введите отчество |           |       |
| цень рождения       |               |            |                 |             |                  |           |       |
| дд.мм.гттт          |               |            |                 |             |                  |           |       |
| co                  | хранить       |            | ОТМЕНИТЬ ИЗМ    | іенения     |                  |           |       |
|                     |               |            |                 |             |                  |           |       |

- 7. Заходим в КАТАЛОГ. Выбираем муниципалитет ГО Старый Оскол, организатор Центр эколого-биологического образования, направленность естественнонаучная.
- 8. Выбираем программу «Основы экологических знаний» (обратите внимание!!!выбираем программу в строке адрес которой указан адрес МАОУ «СОШ №40»), выбираем группу, в которую необходимо записаться, нажимаем кнопку «Записаться».

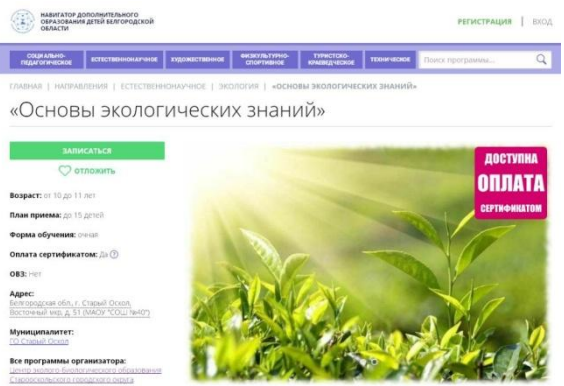

9. Нажимаем «далее». Заявка отправлена.